### Prihlásenie na rozvrh

• musím mať predmety pridané do zápisného listu

### 1. Kliknem na Prehľad štúdií

| Student                    | × +                                           |                                                                                                    | ~ -                                  | ð ×         |
|----------------------------|-----------------------------------------------|----------------------------------------------------------------------------------------------------|--------------------------------------|-------------|
| $\leftarrow \rightarrow C$ | ○ A = https://ais2.ukf.sk/ais/apps/stu        | dent/sk/                                                                                                    | ŝ                                    | ତ ଧ =       |
| <:: AiS2                   |                                               | Študent                                                                                                    | Θ                                    | :           |
|                            | Dries je: 1. 2. 2023<br>Meniny má: Drahoslava | Neuhradené poplatky         Nové správy         Môj rozvrh, vyhľadávanie rozvrhu         ZRCR22b - Regionálny cestovný ruch (2023/2024)         Zápisné listy         Moje predmety v 2023/2024 (2RCR22b)         Dátum zápisu: 3. 8. 2023         Zápis ešte nebol potvrdený študijným oddelením         Lektronický zápis: vytvorený, potvrdený dňa: 3. 8. 2023         Moje predmety v 2022/2023 (1RCR22b)         Dátum zápisu: 6. 9. 2022         Zápis bol potvrdený študijným oddelením |                                      | Ŷ           |
| Hľadať                     | ****                                          | Akademický informačný systém AIS2 © UPJŠ Košice                                                                                                    | <br>^ 🛅 🌰 🌰 <i>ແ</i> ርክ <u>)</u> ENG | 3:18 PM     |
|                            |                                               |                                                                                                    |                                      | 0/1/2023 ZZ |

# 2. Označím akademický rok, v ktorom sa prihlasujem na rozvrh

|                            |                                                                                                    |                            | ~       |          |           |                     |            |
|----------------------------|----------------------------------------------------------------------------------------------------|----------------------------|---------|----------|-----------|---------------------|------------|
| Student                    | VSESUT /: Administracia studii studenta — Mozilia Firefox                                                                                                    |                            | ×       | ~        | _         | đ                   | $\times$   |
| $\leftarrow \rightarrow C$ | O 🖞 🖻 🖻 https://ais2.ukf.sk/ais/servlets/WebUIServlet?appClassName=ais.gui.vs.es.VSES017App&kodAplikacie=VSES017&viewer=web&uiLang=SK                                                                                                    | ☆                          | Ξ       | 2        |           | ତ ମ                 | $\equiv$   |
|                            |                                                                                                    |                            |         |          |           |                     | 1          |
| AiSz                       | Študent                                                                                                    | Detail osobných údajov     | Ð       |          | Θ         |                     | <b>]</b> : |
|                            | v Zoznam štúdií                                                                                                    |                            |         |          |           |                     | ^          |
|                            | OJ     Roč     Š. pr.     Študijný program     Doplň. údaje     Začiatok     Koniec     Dĺžka     Doba     Číslo diplomu     Číslo z       FSS     1     RCR22b     Regionálny cestovný ruch     (jednoodborové     06.09.2022     6     1.0                                                                                    | Číslo vysvedč              |         |          |           |                     |            |
| \<br>\                     |                                                                                                    |                            |         |          |           |                     |            |
|                            |                                                                                                    | > \$                       | Û       |          |           |                     |            |
|                            | Zápisné listy Záverečné práce Štátne skúšky Slávnosti štúdia                                                                                                    |                            |         |          |           |                     |            |
|                            | V Zoznam zápisných listov                                                                                                    |                            |         |          |           |                     |            |
|                            |                                                                                                    |                            |         |          |           |                     |            |
|                            | Ak. rok       Roč.       Š. pr.       Študijný program       Doplň. údaje       Dát. zápisu       Potv.       Podr/       Dĺžka       S. št.       T. št.       Dátum         2022/2023       1       RCR       Regionálny cestovný ruch (jednoodborové štúdium, bakal       06.09.2022       A       N       6       P       J | Prízn. OJ<br>FSS UKF štu / | ~       |          |           |                     |            |
|                            | 2023/2024 2 RCR Regionálny cestovný ruch (Jednoodborové štúdium, bakal 03.08.2023 N 6 P J                                                                                                    | FSS UKF šti                |         |          |           |                     |            |
|                            |                                                                                                    |                            |         |          |           |                     |            |
|                            |                                                                                                    |                            |         |          |           |                     |            |
|                            |                                                                                                    |                            |         |          |           |                     |            |
|                            |                                                                                                    |                            |         |          |           |                     |            |
|                            |                                                                                                    |                            |         |          |           |                     |            |
|                            |                                                                                                    |                            |         |          |           |                     |            |
|                            |                                                                                                    |                            | ~<br>0x |          |           |                     |            |
|                            |                                                                                                    |                            |         |          |           |                     |            |
|                            |                                                                                                    |                            |         |          |           |                     | ·          |
|                            | Akademický informačný systém AiS2 © UPJŠ Košice                                                                                                    |                            |         |          |           |                     |            |
| Hľadať                     | <u>[述]</u> 日 💽 🖬 🍑 💼 💼 💁 🚾 🦈 Dowr                                                                                                    | npour tomorrow             | ~ 🖻     | 👄 📥 (îi. | d)) ENG g | 3:20 PM<br>9/1/2023 | 24         |

#### 3. Kliknem na pešiačika a na prihlásenie/odhlásenie z rozvrhu

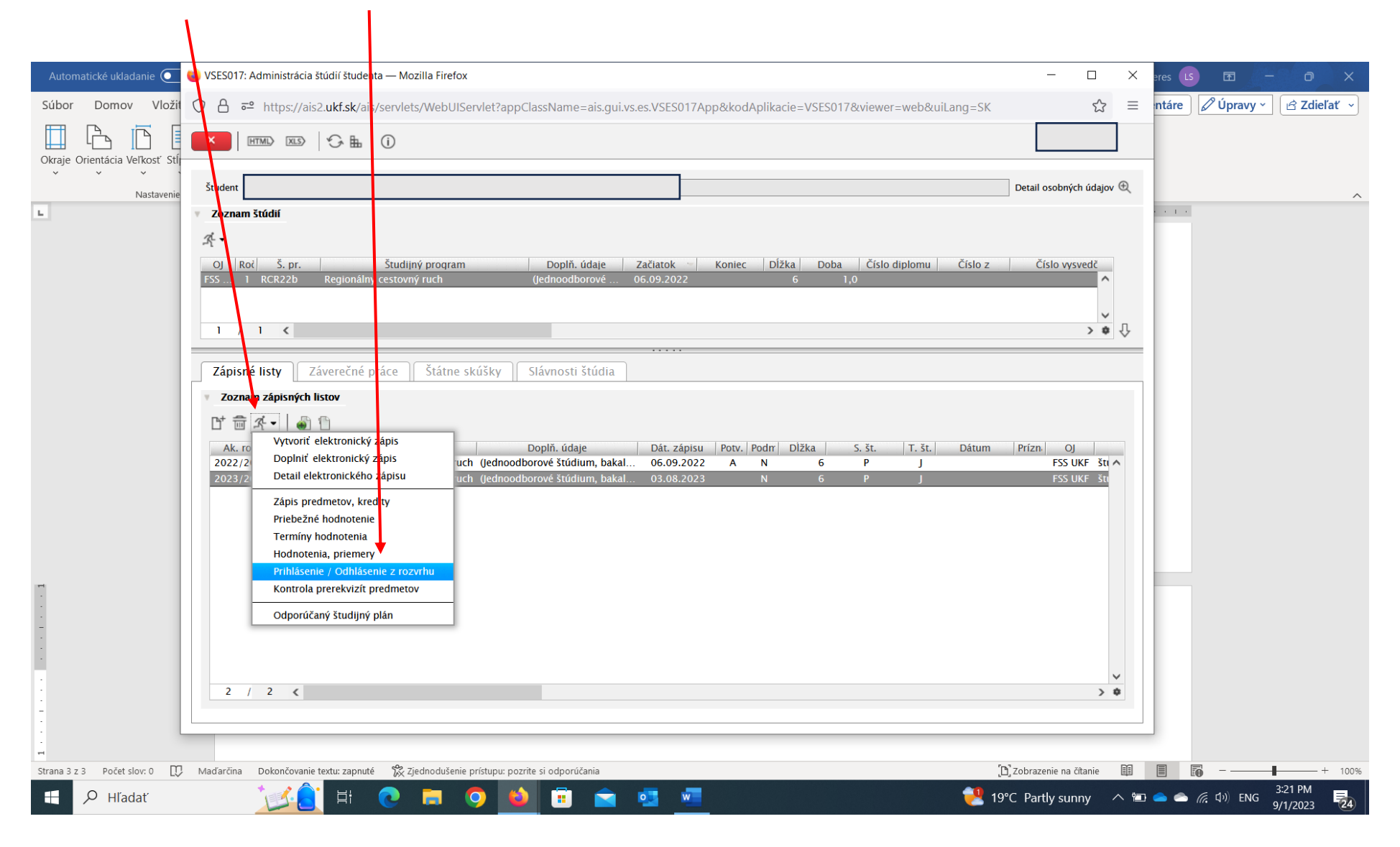

# 4. Po výbere semestra potvrdím voľbu kliknutím na šípku

| Student 😢 VSES017: Administrácia štoliť študenta — Mozilla Firefox – 🗆 🗙                                                                                                    | ✓ - ₫ ×                                                      |
|----------------------------------------------------------------------------------------------------|--------------------------------------------------------------|
| O A c <sup>2</sup> https://ais2.ukf.sk/ais/Stadlets/Web/JJServlet?appClassName=ais.oui.vs.es.VSES017App8kkodAplikacie=VSES017&viewer=web&uiLang=SK       ☆ =         ←       •       •       •       •       ×         •       •       •       •       ×       •                                                  | ් ල ඩ =                                                      |
| ○ △ □ △ https://ais2.ukf.sk/ais/servlets/WebUIServlet?appClassName_ais.gui.vs.es.VSES215App&kodAplikacie=V: ☆ =         ○ △ □ △ https://ais2.ukf.sk/ais/servlets/WebUIServlet?appClassName_ais.gui.vs.es.VSES215App&kodAplikacie=V: ☆ =         ○ △ □ ○         □ □         □ □         □ □         □ □           | θ                                                            |
| Student   Student   Student   Student   Student   Student   IRCR22b, doba: 1.0, rok Stúdia: 2, od: 06.09.2022, Regionálny cestovný ruch, (lednoodborové štúdium, bakalársky P st., denná forma)   Semester   Z-Zimný semester   Predmety zápisného listu, rozvrh   Zobraziť predmety   Ódaje nedoú získaně.   / 0 |                                                              |
| 2 / 2 < ↓ ↓ ↓ ↓ ↓ ↓ ↓ ↓ ↓ ↓ ↓ ↓ ↓ ↓ ↓ ↓ ↓ ↓                                                                                                    |                                                              |
| 🕂 🔎 Hľadať 🛛 📝 🔁 🛱 💿 🛱 🥥 🐞 🗊 🚖 🧟 🖉                                                                                                    | ● ● <i>信</i> 印)ENG <sup>3:22</sup> PM<br>9/1/2023 <b>2</b> 4 |

|          | a stala da sta      |                               |                                    |                   |                            |                                                 |            |                       |                                |                 |              |                        |
|----------|---------------------|-------------------------------|------------------------------------|-------------------|----------------------------|-------------------------------------------------|------------|-----------------------|--------------------------------|-----------------|--------------|------------------------|
| Auto     | naticke ukladanie 🕛 |                               | )                                  | - Word            | 9 Hladať                   |                                                 |            |                       | La                             | dislav Szekeres |              |                        |
| Súbor    | Domov Vložit        | í Kresliť Náv                 | rh <b>Rozloženie</b> Referencie    | Korešpor          | dencia Revízia Zol         | braziť Pomocník                                 |            |                       |                                | 🖓 Komentáre     | 🖉 Úpravy ~   | 🖻 Zdieľať 🗸            |
| <b>F</b> | 🔘 VSES215: Prihlás  | enie / Odhlásenie z r         | rozvrhu — Mozilla Firefox          |                   |                            |                                                 | - 🗆        | ×                     |                                |                 |              |                        |
|          |                     |                               |                                    | /                 |                            |                                                 | ٥          | -                     |                                |                 |              |                        |
| Okraje   | o ∪ B 🔤 htt         | ps://ais2. <b>ukf.sk</b> /ais | s/servlets/WebUIServlet?appCl      | ssName=ais        | gui.vs.es.VSES215App&l     | kodAplikacie=VSES215¶                           | mName=V: 🔀 |                       |                                |                 |              |                        |
| ~        |                     |                               |                                    |                   |                            |                                                 |            |                       |                                |                 |              |                        |
| _        | I HIMD?             | XLS> 🕹 🎛                      | $\cup$                             |                   |                            |                                                 |            |                       |                                |                 |              | ^                      |
| E.       |                     |                               |                                    |                   |                            |                                                 |            | - 1                   | 8 · · · I · · · 9 · · · I      | <u> </u>        |              |                        |
|          | Študent             |                               |                                    |                   |                            |                                                 |            |                       |                                |                 |              |                        |
|          | Štúdium 1RCF        | R22b, doba: 1.0, rok          | štýžia: 2, od: 06.09.2022, Regiona | ilny cestovný r   | uch, (Jednoodborové štúdiu | m, bakalársky P st., denná forma                | )          |                       |                                |                 |              |                        |
| -        | Zápisný list 2023   | 3/2024. Druhý ročul           | . RCR22b – (lednoodborové štúdij   | m. bakalársky     | P st., denná forma)        |                                                 |            |                       | _                              |                 |              |                        |
|          | Euphony not Even    | ,2021, 2141, 124              | (Inchizzo Geanoousorore staan      | ini, sanaarshij   | r stij deima romaj         |                                                 |            |                       | × - @ ×                        |                 |              |                        |
|          | Semester 7 - 7      | imný semester                 |                                    |                   |                            |                                                 |            | л <sup>22</sup>       | ≣ >                            |                 |              |                        |
|          |                     |                               |                                    |                   |                            |                                                 |            | adislav Bús           | <b>0</b>                       |                 |              |                        |
| -        | Predmety záp        | ísného listu, rozvrh          |                                    |                   |                            |                                                 |            | robuích údaiou (f     | 😝 Ladislav Bús 🚦               |                 |              |                        |
|          |                     |                               | Interval pre prihlasovanie         | (07.07.2023 (     | 0:00:00 - 30.09.2023 23:5  | 59:59)                                          |            | Ð                     |                                |                 |              |                        |
|          | 1 章 🖄               |                               |                                    |                   |                            |                                                 |            |                       |                                | ^               |              |                        |
| . 2      |                     |                               |                                    |                   |                            |                                                 |            | slo vysvedč           |                                |                 |              |                        |
|          | Aktualizovať pr     | rihlásenie na rozvrh          | Názov<br>Produkty costovného ruchu | Typ Rozsa         | S+ 14:45 16:15 TV7 1       | Prihlásený na                                   | Jazyk      |                       |                                |                 |              |                        |
| -        | KCR/PCR/22          | PCR                           | Produkty cestovného ruchu          | Δ 2P              | Št 13:00 - 19:00 IDN [     | DR800130                                        | SK         | > ¢ {                 |                                |                 |              |                        |
|          | JEM/EPCR/22         | EPCR                          | Ekonomika podniku cestovné         | A 2P              | Po 07:30 - 09:00, TYZ, T   | THP00020                                        | SK         |                       | -                              |                 |              |                        |
| m        | JEM/EPCR/22         | EPCR                          | Ekonomika podniku cestovné         | A 2C              | Ut 11:00 - 12:30, TYZ,     | THB00240                                        | SK         |                       |                                |                 |              |                        |
| 1.1      | UEM/EST/22          | EST                           | Ekonomická štatistika              | A 1P              | Ut 09:15 - 10:45, P.T, T   | THB00240                                        | SK         |                       |                                |                 |              |                        |
|          | UEM/EST/22          | EST                           | Ekonomická štatistika              | A 1C              | Ut 09:15 - 10:45, N.T, 1   | THB00240                                        | SK         | OJ                    |                                |                 |              |                        |
| 1        | UEM/UC1/22          | UC1                           | Účtovníctvo 1                      | A 1P              | Ut 07:30 - 09:00, P.T, T   | THP00020                                        | SK         | FSS UKF Sti           |                                |                 |              |                        |
| 1        | UEM/UC1/22          | UCI                           | Účtovníctvo 1                      | A 1C              | Ut 07:30 - 09:00, N.T, 1   | THP00020                                        | SK         |                       |                                |                 |              |                        |
| 4        | KCR/OAN1/22         | OANI                          | Openodna anglictina I.             | B 25              | Ut 12:00 10:00 RLK         | DRA01120                                        | SV.        |                       |                                |                 |              |                        |
|          | ÚMIL/MI3/22         | MI3                           | Maďarský jazyk 3                   | C 25              | St 07:30 - 09:00 TYZ       | DRB01070                                        | HU         |                       |                                |                 |              |                        |
| 1        | ÚVP/FFVL/22         | FFVL                          | Floristicky a faunisticky význa    | C 25              | Pi 07:30 - 13:30, BLK,     |                                                 |            |                       |                                |                 |              |                        |
| 1        | 0 ( 12              |                               |                                    |                   |                            |                                                 |            | ✓                     |                                |                 |              |                        |
|          | 9 / 12              | <                             |                                    |                   |                            |                                                 |            | > @                   |                                |                 |              |                        |
|          |                     |                               | 2 /                                | 2 <               |                            |                                                 |            | ×                     |                                |                 |              |                        |
| 1        |                     |                               |                                    |                   |                            |                                                 |            | , •                   |                                |                 |              |                        |
| -        |                     |                               |                                    |                   |                            |                                                 |            |                       |                                |                 |              |                        |
|          |                     |                               |                                    |                   |                            | Akademický informačný systém AIS2 © UPJŠ Košice |            |                       |                                |                 |              |                        |
| 9        |                     |                               | Hľadať                             | 🔀 🤶 🖽             | 💽 🛤 🍳 🛍 🗊                  | 💼 🤨 🚾                                           |            | 19°C Partly sunny 🛛 🔨 | 🖅 👄 🌰 🌈 Φ)) ENG 🛛 9/1/2023 🛛 🛃 |                 |              |                        |
| 1        |                     |                               |                                    |                   |                            |                                                 |            |                       |                                | Ctrl) -         |              |                        |
|          |                     | 1 K                           | v                                  |                   |                            |                                                 |            |                       | [m]                            |                 | = -          |                        |
| Strana 4 | z 4 Počet slov: 0   | Madarčina Dok                 | oncovanie textu: zapnuté 😿 Zjedno  | dusenie prístupu: | pozrite si odporúčania     |                                                 |            |                       | لال Zobrazenie na čítanie      |                 | IO           | + 100%                 |
|          | ,                   |                               | 🗾 🗄 💽 🖡                            | I 🧿               | ڬ 💼 🖻                      | 💶 🔳                                             |            |                       | 🛃 19°C Partly sunny            | <u>∧</u> 🖿 👄 📤  | (信 句)) ENG g | 3:23 PM<br>9/1/2023 24 |

### 5. Označím predmet, na ktorý sa chcem prihlásiť a kliknem na ceruzku

Automaticke ukladanie 💽 🖫 🍤 - 🖑 🗢 𝒫 Hľadať Ladislav Szekeres Súbor 🖓 Komentáre 🛛 🖉 Úpravy 🗸 🖻 Zdieľať 🗸 😻 VSES215: Prihlásenie / Odhlásenie z rozvrhu — Mozilla Firefox  $\times$ \_  $\bigcirc$ s/WebUIServlet?appClassName=ais.qui.vs.es.VSES215App&kodAplikacie=VSES215&paramName=V\$  $\equiv$ → https://ais2.ukf.sk/ais/serv Okraje O HTML) XLS) 🗘 🎚 1 · · · 8 · · · 1 · · · 9 · · · 1 · · · 10 · · · 1 · ы. Študen ,1RCR22b, doba: 1.9, rok štúdia: 2, od: 06.09.2022, Regionálny cestovný ruch, (Jednoodborové štúdium, bakalársky P st., denná forma) Štúdium Prihlásenie na rozvrh VSES024 Zápisný list 2023/ ок 🗙 🗄 • ₽ Semester Z Predmety záp Predmet KCR/OAN1/22 - Obchodná angličtina I. Ð 1 💼 🖄 Požadovaný rozsah: 25 22 PM Ch (Ctrl) -Kód predmetu Rozvrhové okienka predmetu Jazyk 11 E KCR/PCR/22 SK ^ unny \land 🐿 🌰 💣 🌈 🕼 ENG Rovnomerne rozdeliť prihlásených študentov KCR/PCR/22 SK UEM/EPCR/22 Kód predmetu Sk. predmetu Rozsał Prihlásen Čas a miesto SK M Názov Obchodná angl UEM/EPCR/22 SK 1 KCR/OAN1/22 OAN1 25 Po 16:30 DRA0... 1. UEM/EST/22 Obchodná angl... 7 SK UEM/EST/22 SK UEM/UC1/22 SK 1 / 2 < > < > 🕸 UEM/UC1/22 SK KCR/OAN1/22 KCR/ORP/22 ORP Organizovanie podujatí В 25 Ut 13:00 - 19:00, BLK, DRA01120 SK ÚMJL/MJ3/22 MJ3 Maďarský jazyk 3 С 25 St 07:30 - 09:00, TYZ, DRB01070 HU ÚVP/FFVL/22 FFVL Floristicky a faunisticky význa... C 25 Pi 07:30 - 13:30, BLK, ~ 9 / 12 < > 0 🕒 Zobrazenie na čítanie 🔳 Strana 6 z 6 🛛 Počet slov: 0 🔲 Maďarčina Dokončovanie textu: zapnuté 🎇 Zjednodušenie prístupu: pozrite si odporúčania -3:24 PM w H 𝒫 Hľadať μł 0 • 📜 19°C Partly sunny 🛛 \land 📼 📥 🌈 🐗 ENG 9/1/2023

6. Označím zvolený čas výučby a kliknem na OK. Tento postup zopakujem pri každom pridanom predmete.